## Kappymodel

| Features                                                                 |
|--------------------------------------------------------------------------|
| HD Digital VTX system available                                          |
| Walksnail HD or HDZERO optional                                          |
| SPI ELRS or UART ELRS optional                                           |
| Powerful EX1103 KV11000 motors                                           |
| Recommend 2S 450mah/550mah/650mah battery (Not include)                  |
| Battery tray size: Maximum support for batteries with a width of         |
| approximately 17mm and a height of approximately 13mm                    |
|                                                                          |
| Specifications                                                           |
| Brand Name: Happymodel                                                   |
| Item Name: Bassline Digital HD 2S toothpick FPV drone built-in Walksnail |
|                                                                          |

| of HDZERO VIX          |  |
|------------------------|--|
| Wheelbase: 90mm        |  |
| Size: 115mm*115mm*40mm |  |
| Weight: 46gram         |  |
|                        |  |

|                                                                            | ary |
|----------------------------------------------------------------------------|-----|
| Deseller Almeh franze and seven                                            | -   |
| Bassine Zinch frame and canopy                                             | 1   |
| Flight controller Option1: X12 Lite V1.0 flight controller built-in SPI    |     |
| ELRS 2.4G receiver                                                         | 1   |
| Flight controller Option2: CrazyF411 ELRS built-in UART ELRS 2.4G receiver |     |
| EX1103 KV11000 brushless motor                                             | 4   |
| Gemfan toothpick 2023 tri-blade propellers(4cw+4ccw)                       | 1   |
| Walksnail Avatar HD mini 1s lite kit                                       | 4   |
| HDZero Whoop Lite and nano lite bundle                                     | •   |
| Canopy for 14mmx14mm camera                                                | 1   |
| Screw driver                                                               | 1   |
| USB adapter                                                                | 1   |

#### BIND PROCEDURE

1) Supply power to the flight controller by plug USB, wait until the green LED on the FC is off, immediately turn off the power, and then repeat again the above steps. When the FC is powered on for the third time, the green LED light will start to double-flash, which means that the RX enters the binding mode 2) Please make sure your ExpressLRS tx module firmware is v3.x.x. And go to ExpressLRS.lua from "TOOLS" menu of your radio transmitter. Then hit [Bind] to binding with the onboard ExpressLRS receiver. The green LED should blinking slowly first then turn to solid, that means binding was successfully. If the green LED still keep double flash after binding ,please change Model Match tab value from "off" to "on" or from "on" to "off"

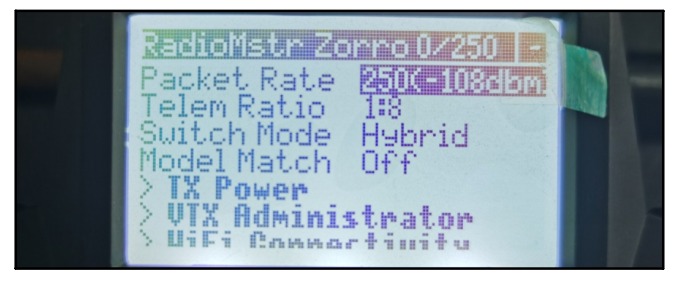

3) Check the receiver channel map and channel value is correct after bind successful.

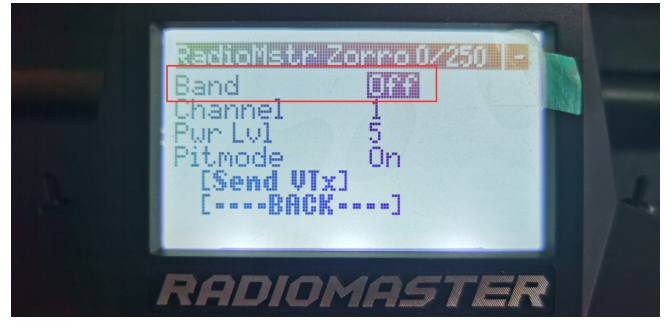

Make sure the VTX band is "OFF" from the vtx administrator, sometimes it would affect VTX .

PORT AND RECEIVER SETTINGS

| Ports                        |                                                              |                                      |                                                                              |                                                                              | wi                      |
|------------------------------|--------------------------------------------------------------|--------------------------------------|------------------------------------------------------------------------------|------------------------------------------------------------------------------|-------------------------|
| Note: not all<br>Note: Do NO | combinations are valid. Whe<br>T disable MSP on the first se | n the flight con<br>rial port unless | troller firmware detects this the seri<br>you know what you are doing. You r | al port configuration will be reset.<br>nay have to reflash and erase your c | onfiguration if you do. |
| Identifier                   | Configuration/MSP                                            | Serial Rx                            | Telemetry Output                                                             | Sensor Input                                                                 | Peripherals             |
| USB VCP                      | 115200 🗸                                                     |                                      | Disabled v AUTO v                                                            | Disabled V AUTO V                                                            | Disabled v AUTO v       |
| UART1                        | 115200 🗸                                                     |                                      | Disabled v AUTO v                                                            | Disabled V AUTO V                                                            | Disabled V AUTO V       |
|                              |                                                              |                                      | Disabled to AUTO to                                                          | Disabled at AUTO at                                                          | Disabled                |

Bassline Walksnail 2S FPV Racing Drone UART ELRS version manual

| Receiver                                           |                                                                                                    |
|----------------------------------------------------|----------------------------------------------------------------------------------------------------|
| Serial (via UART)                                  | Receiver Mode                                                                                      |
| • The UART for the rec<br>• Select the correct dat | eiver must be set to 'Serial Rx' (in the <i>Ports</i> tab)<br>ta format from the drop-down, below: |
| CRSF                                               | Serial Receiver Provider                                                                           |

\*\*\*OSD display command for Walksnail UART ELRS version if you re-flashed firmware:

set osd\_displayport\_device = MSP set displayport\_msp\_serial = 0 save

FLIGHT CONTROLLER CONNECTION DIAGRAM

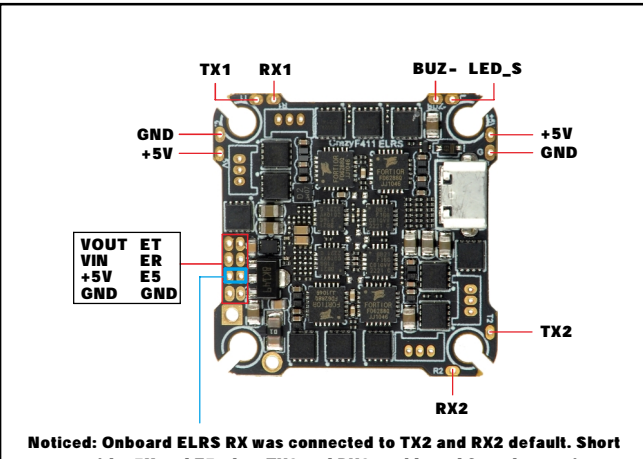

connect with +5V and E5, then TX2 and RX2 could used for other equipment.

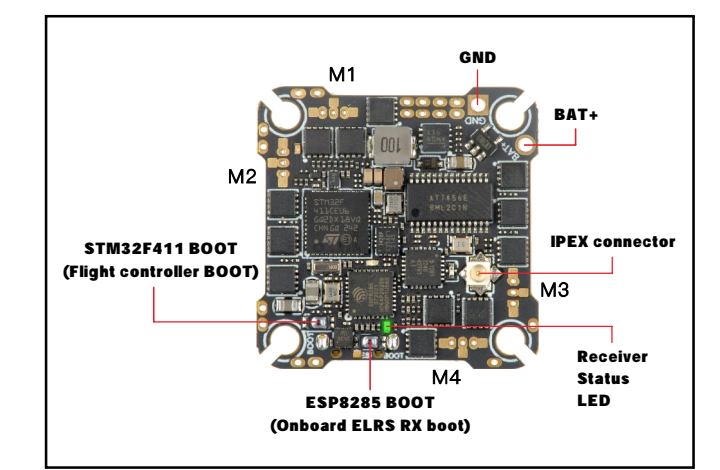

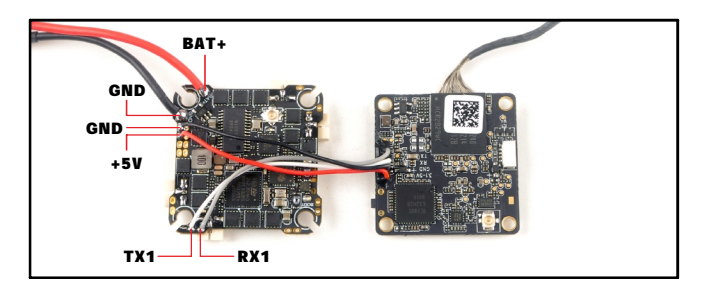

## ARM/DISARM THE MOTOR

# 1)For Walksnail version ,please $\ensuremath{\mathrm{first}}$ link the VTX with goggles and match the channels

2) Turn on your radio transmitter and connect the battery to the Bassline HD Walksnail or HDZERO. Then place Bassline HD horizontally on the ground.
3) Toggle Aux1 switch to arm the motors, the Green LED at the bottom of the flight controller would get solid once armed, happy flying.

# **Happymodel**

## BOARD AND SENSOR ALIGNMENT AND FREQUENCY SETTINGS

| Board and Sensor Alignment     | 0                                                                                                    |
|--------------------------------|----------------------------------------------------------------------------------------------------|
| O C Roll Degrees O O           | Pitch Degrees     Image: Control of the second second |
| First V GYRO/ACCEL CW 90°      | ▼ First GYRO                                                                                                    |
| Default V MAG Alignment        | We highly recommend 2.0kHZ for                                                                                                    |
| 8.00 kHz Gyro update frequency | the pid loop frequency for a better experience.                                                                                                    |
| 2.00 kHz V PID loop frequency  |                                                                                                    |

#### MOTORS AND ESC SETTINGS

| Mixer                                                 |                                                              |     |
|-------------------------------------------------------|--------------------------------------------------------------|-----|
| Quad X 🗸                                              | PROP OUT :                                                   |     |
| 4 2                                                   | Mount 2023 propelle                                          | r   |
|                                                       | on #1 and 4# motors                                          | ,   |
|                                                       | Mount 2023R prope                                            | ler |
| reversed                                              | on #2 and 3# motors                                          |     |
| Motor direction i                                     | s reversed                                                   | 0   |
| ESC/Motor Features                                    |                                                              |     |
| DSHOT300 V                                            | ESC/Motor protocol                                           | 0   |
| MOTOR_STOP                                            | Don't spin the motors when armed                             |     |
| ESC_SENSOR                                            | Use KISS/BLHeli_32 ESC telemetry <b>over a separate wire</b> |     |
| Bidirectional DShot (requires supported ESC firmware) |                                                              |     |
| 12 🗘 Motor poles (num)                                | per of magnets on the motor bell)                            | 0   |
| 12 🗘 Motor Idle ( %, stat                             | ic)                                                          | 0   |

### DEFAULT PID AND FILTER SETTINGS

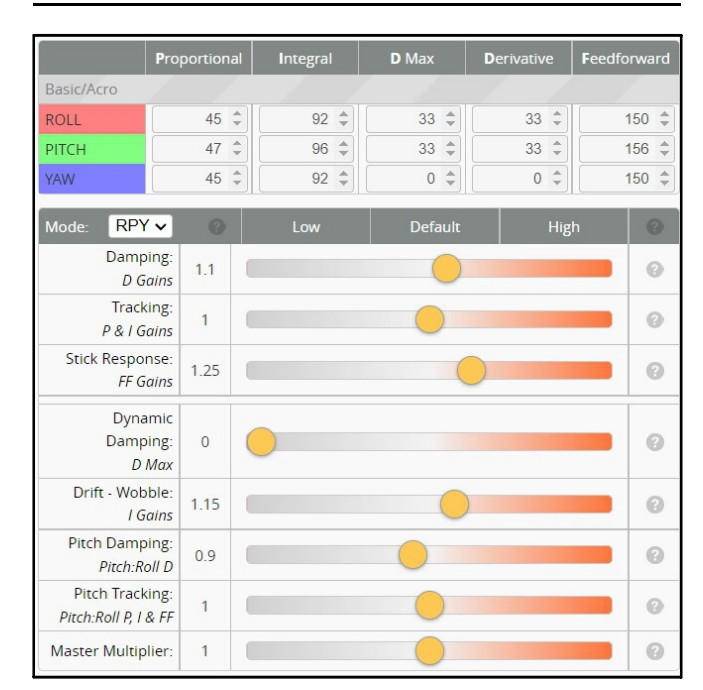

| Throttle and M                | Throttle and Motor Settings             |   |  |  |  |
|-------------------------------|-----------------------------------------|---|--|--|--|
| 5 🗘 Throttle Boost            |                                         | 0 |  |  |  |
| 100 🜲                         | Motor Output Limit                      | 0 |  |  |  |
| 0 🌲                           | Dynamic Idle Value [* 100 RPM]          | 0 |  |  |  |
|                               | Vbat Sag Compensation                   | 0 |  |  |  |
|                               | Thrust Linearization                    | 0 |  |  |  |
| Miscellaneous                 | Settings                                |   |  |  |  |
| Disable 🗸                     | Cell Count - for auto Profile switching | 0 |  |  |  |
| 20 🖨 Acro Trainer Angle Limit |                                         | 0 |  |  |  |
| Integrated Yaw                |                                         | 0 |  |  |  |
| 0  Absolute Control           |                                         | 0 |  |  |  |

## Bassline Walksnail 2S FPV Racing Drone UART ELRS version manual

| Angle/Horizon | and the strength of the |       | 6    |
|---------------|-------------------------|-------|------|
|               | Strength                |       |      |
| Angle         |                         | 50 \$ |      |
| Horizon       |                         | 50 🗘  | 75 🖨 |
|               | Angle Limit             |       |      |
|               |                         | 55 \$ |      |

| PID Controlle | r Settings      |                    |   |
|---------------|-----------------|--------------------|---|
| Feed-         | 5 🗘             | Jitter Reduction   | 0 |
| forward       | 25 ‡            | Smoothness         | 0 |
|               | OFF 🗸           | Averaging          | 0 |
|               | 18 ‡            | Boost              | 0 |
|               | 95 🗘            | Max Rate Limit     | 0 |
|               | 0.00 ‡          | Transition         | 0 |
|               | I Term Relax    |                    | 0 |
|               | RP 🗸            | Axes               |   |
|               | Setpoint V      | Туре               |   |
|               | 20 ‡            | Cutoff             | 0 |
|               | Anti Gravity    |                    | 0 |
|               |                 | Permanently enable | 0 |
|               | Smooth V        | Mode               |   |
|               | 4.5 \$          | Gain               | 0 |
|               | 250 ‡           | Threshold          |   |
|               | I Term Rotation |                    | 0 |
| Dynamic       | 37 ‡            | Gain               | 0 |
| Damping       | 0 \$            | Advance            | 0 |

#### VOLTAGE AND CURRENTS METER SETTINGS

| Voltage Meter  |        |                           |
|----------------|--------|---------------------------|
|                |        | 110 🗘 Scale               |
| Battery        | 0.6 V  | 10  Divider Value         |
|                |        | 1 🗘 Multiplier Value      |
|                |        |                           |
| Amperage Meter |        |                           |
| Battery        | 0.00 4 | 470 🗘 Scale [1/10th mV/A] |
| buttery        | 0.00 A | 0 🗘 Offset [mA]           |

### ESC SETTINGS

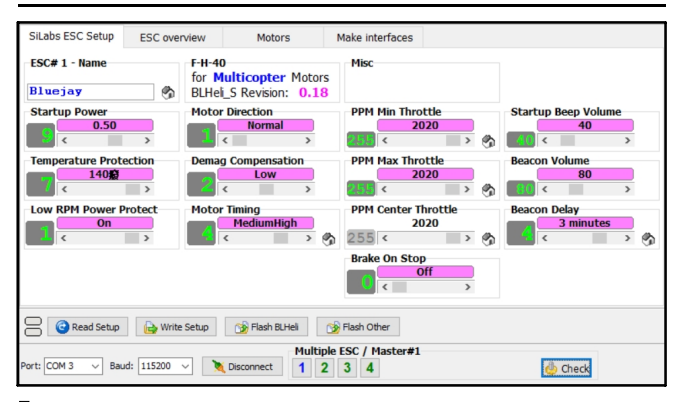

## FLIGHT CONTROLLER FIRMWARE UPDATE

1.Install latest STM32 Virtual COM Port Driver

### http://www.st.com/web/en/catalog/tools/PF257938

2.Install STM BOOTLOAD Driver (STM Device in DFU MODE)

3.Open Betaflight configurator and choose firmware target "CRAZYBEEF4DX", then select the firmware version.

4.There are 2 ways to get in DFU Mode: 1). solder the boot pad and then plug USB to computer 2).loading betaflight firmware and hit "flash", then it will getting into DFU Mode automatically.

5.Open Zadig tools to replace the drivers from STM32 Bootloader to WINUSB Driver. 6.Reconnect the flight controller to the computer after replace driver done, and open Betaflight Configurator, loading firmware and flash.

| Zadig  |                    |                             |                                     |
|--------|--------------------|-----------------------------|-------------------------------------|
| evice  | Options Help       |                             |                                     |
| STM32  | BOOTLOADER         |                             | ▼ Edit                              |
| Driver | STTub30 (v3.0.4.0) | WinUSB (v6. 1. 7600. 16385) | More Information                    |
| USB ID | 0483 DF11          |                             | ibusb-win32                         |
| WCID 2 | X                  | Replace Driver              | <u>ibusbK</u><br>WinUS8 (Microsoft) |

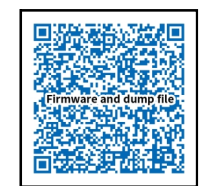

Firmware and diff download